# Utworzenie deklaracji zgłoszeniowej do ZUS

Wszystkie deklaracje zgłoszeniowe dostępne są w programie z poziomu *Listy pracowników (Kadry).* Dla każdego pracownika powstanie odrębna lista utworzonych i zapisanych deklaracji.

#### Deklaracja ZUA

W celu wygenerowania deklaracji zgłoszeniowej należy:

- 1. wyświetlić listę pracowników w Kadrach (np. wszyscy),
- kursorem ustawić się na nazwisku pracownika, dla którego zostanie przygotowane zgłoszenie i wybrać z poziomu

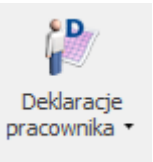

ikony

Deklaracje zgłoszeniowe ZUS,

3. domyślnie wyświetla się lista deklaracji zgłoszeniowych

ZUS. Klawiszem **<INSERT>** lub przyciskiem dodajemy nową deklarację, podajemy plik KEDU, do którego będzie ona zapisana. Możemy po edycji listy dostępnych KEDU utworzyć nowy plik i następnie wybrać go z listy,

- 4. podajemy, czego dotyczy zgłoszenie wszystkich ubezpieczeń, czy tylko społecznych/ zdrowotnych, datę wypełnienia,
- 5. po uzupełnieniu tych danych możemy przystąpić do naliczenia deklaracji. Możemy to zrobić za pomocą

klawisza F8 lub przycisku 🗾 . Po skończonym procesie naliczania deklaracji możemy ZUA:

- wyeksportować do Programu Płatnik. Jeśli wycofamy się bez zapisu z formularza ZUA, deklaracja nie zostanie zapisana,
- zapisać ZUA za pomocą przycisku dyskietki i nie

wysyłać jej od razu do Płatnika. Wysłanie nastąpi później z poziomu zapisanej ZUA albo z poziomu Kadry – Pliki KEDU. Wysłana zostanie cała zawartość wybranego KEDU.

- Zapisać ZUA i od razu przesłać do Programu Płatnik.
- 6. Przesłanie deklaracji do Programu Płatnik następuje po

wciśnięciu przycisku Narunkiem automatycznego uruchomienia Płatnika wpisanie/wybranie poprawnej ścieżki dostępu do Płatnika w Konfiguracji/ Program/ Płace/ Parametry oraz zaznaczenia parametru **Otwórz** program Płatnik po wyeksportowaniu na oknie Parametry eksportu deklaracji do Programu Płatnik .

#### Deklaracja ZCNA

Obecnie ZUS wymaga składania zgłoszenia członków rodzin wyłącznie na deklaracji ZUS ZCNA. ZUS wycofał obowiązek składania deklaracji zgłoszeniowej ZUS ZCZA. Opcja pozostała w programie z uwagi na zapisy historyczne.

 Wyświetlamy Listę pracowników (Płace i Kadry /Kadry) i kursorem podświetlamy właściwą osobę.

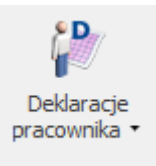

- 2. Z menu dostępnych opcji przy ikonie wybieramy Deklaracje zgłoszeniowe ZUS. Domyślnie wyświetli się Lista deklaracji ZUA. Na dole okna w polu Lista wybieramy ZCNA.
- 3. Klawiszem **<INSERT>** lub przyciskiem wywołujemy formularz deklaracji ZCNA. Podajemy nazwę pliku KEDU, w którym ma być zapisana deklaracja, datę aktualności danych oraz datę wypełnienia deklaracji.

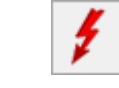

- 5. Na liście tej kolumna Deklaracja jest pusta. Wybierając polecenie Zmień (pod prawym klawiszem myszy) lub klikając 2-krotnie myszką w tym polu uaktywniamy zawartość kolumny. Mamy do wyboru zgłoszenie/wyrejestrowanie członka rodziny z ubezpieczenia zdrowotnego. Po wybraniu opcji naciskamy **<ENTER>**.
- 6. Następnie

4. Przyciskiem wywołujemy

rodziny pracownika.

- 7. Tak przygotowany plik \*.xml można zapisać na dysku
  - po naciśnięciu ikony 🔽 , a następnie zaimportować do Programu Płatnik.
- 8. Tak przygotowaną deklarację należy ostatecznie zapisać <sup>I</sup> . Po zapisaniu pojawi się ona na Liście deklaracji ZCNA.

Uwaga

W przypadku zgłaszania/wyrejestrowania większej liczby osób opisany proces musimy powtórzyć dla każdego z nich.

# Deklaracja rozliczeniowa ZUS DRA dla właściciela

**Cel ćwiczenia:** Wygenerowanie deklaracji ZUS DRA dla właściciela.

- Wybieramy z menu głównego modułu Płace i Kadry Listy płac.
- Otwieramy nowy Formularz listy płac i wybieramy (pod przyciskiem **Dokument**) symbol W (Właściciel).
  - Rodzaj: Właściciel
  - data wypłaty: ostatni dzień bieżącego miesiąca

W oknie Wypłaty pracowników z filtrem Wszyscy wybieramy wcześniej zdefiniowaną listę płac o symbolu W za bieżący miesiąc.

- Ustawiamy kursor na osobie Tadeusz Nowak i ikoną plusa uruchamiamy naliczenie wypłaty.
- Z menu modułu Płace i Kadry wybieramy: Deklaracje
  ZUS rozliczeniowe
- Dodajemy nową Deklarację DRA i uzupełniamy na zakładce Ogólne:
  - KEDU wybieramy z listy utworzony wcześniej plik KEDU (zestaw)
  - Właściciel wybieramy nazwisko właściciela
    Tadeusz Nowak
  - Deklaracja za miesiąc: bieżący
  - Identyfikator deklaracji: akceptujemy 01 będzie to pierwsza deklaracja
- Na zakładce Płatności Termin płatności: 10 ty dzień następnego miesiąca,
- Przeglądamy wygenerowane kwoty na poszczególne konta.

# Przygotowanie deklaracji

### rozliczeniowej ZUS

**Cel ćwiczenia:** Naliczenie deklaracji do ZUS i wyeksportowanie jej do Programu Płatnika.

- Z menu modułu *Płace i Kadry* wybieramy: **Pliki KEDU**.
- Otwieramy nowy plik KEDU (zestaw) i uzupełniamy pola:
  - •Nazwa: {rok\_ bieżący miesiąc}
  - Zapisujemy formularz
- Z menu modułu Płace i Kadry wybieramy: Deklaracje
  ZUS rozliczeniowe
- Dodajemy nową Deklarację DRA i uzupełniamy na zakładce Ogólne:
  - KEDU wybieramy z listy utworzony wcześniej plik KEDU (zestaw)
  - Deklaracja za miesiąc: bieżący
  - Identyfikator deklaracji: akceptujemy 01 będzie to pierwsza deklaracja
- Po uzupełnieniu tych danych, ikoną pioruna uruchamiamy procedurę naliczania deklaracji DRA wraz z załącznikami – po zakończeniu operacji pojawia się log informacyjny, który następnie należy zamknąć.
- Nim zapiszemy formularz deklaracji, sprawdzamy:
  - Zakładkę Dodatkowe tutaj zostało uzupełnione pole: "Liczba ubezpieczonych"
  - Zakładkę Płatności pojawiły się 3 lub 4 (w przypadku opłacania składek na FEP) płatności do ZUS.
- Po zapisaniu deklaracji, ponownie ją edytujemy w celu wyeksportowania do Programu Płatnik – dokonujemy tego za pomocą przycisku z literą P. Po naciśnięciu tego przycisku pojawia się okno "Parametry eksportu deklaracji". Poprzez przycisk Nazwa pliku wskazujemy dysk, ewentualnie katalog

oraz wpisujemy nazwę pliku z rozszerzeniem **xml** (np. c:\nazwa.xml). Po zaakceptowaniu okna, plik xml zostanie zapisany na dysku (we wskazanym miejscu) oraz automatycznie zostanie uruchomiony Program Płatnik jeśli zaznaczono parametr "Otwórz program Płatnik po wyeksportowaniu" i pod warunkiem, że będzie zainstalowany lokalnie na tym komputerze.

- W Programie Płatnik dokonujemy importu dokumentów (wskazując na zapisany plik xml).
- Po zweryfikowaniu poprawności raportów możemy zamknąć deklarację – w tym celu ponownie edytujemy formularz deklaracji i zaznaczamy pole (Na liście kolor deklaracji zmieni się z zielonej na czarny).

### Przygotowanie zestawienia zaliczek na PIT-4R

**Cel ćwiczenia:** Obliczenie miesięcznej zaliczki podatkowej do wpłaty do urzędu skarbowego.

- Z menu modułu Płace i Kadry wybieramy: Zaliczki na PIT-4R.
- Dodajemy <plusem> formularz zaliczki na PIT-4R.
- Na zakładce 1.C w polu "Podatek na PIT-4R za miesiąc" – wybieramy bieżący miesiąc
- Używając ikony pioruna przeliczamy kwoty deklaracji – przeglądamy zakładki.
- Zaznaczamy pole "Zablokuj deklarację przed zmianami" i zapisujemy deklarację.